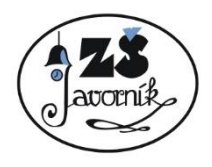

# Základní škola Javorník, okres Jeseník

Školní 72, 790 70 Javorník 🛛 Tel.: 584 440 308, 725 005 504 🖷 E-mail: reditel@zsjavornik.cz 📮 IČO: 636 96 517

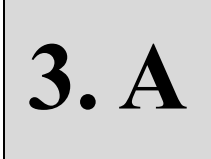

# 1. TÝDENNÍ PLÁN

na týden od 19. 10. do 23. 10. 2020

Třídní učitel : Mgr. Michaela Rychnovská, misaracak@seznam.cz, WhatsApp, Messenger – Michaela Rychnovská,

#### tel.:731 067 706

Sdělení třídního učitele:

Vážení rodiče,

vzhledem ke stávající nelehké situaci, navazuji s Vámi a Vašimi dětmi tímto způsobem komunikaci. Mám zájem, aby se děti i v této nelehké době měly možnost vzdělávat. Distanční výuka bude probíhat formou týdenního plánu (TP), který bude zavěšen na webu školy (v pátek). TP pro žáky, kteří nemají možnost tisku, budou vydávány ve vestibulu školy. Vydávány budou ve všední dny, od 19. – 23. 10. od 8:00 –14:00. Distanční výuka je od letošního školního roku povinná. Jednotlivé týdenní plány se splněnými úkoly zakládejte a až se znovu sejdeme ve škole, tak si je od dětí vyberu k hodnocení. Děkuji moc za spolupráci. Pokud Vám bude něco nesrozumitelné, můžete mě kontaktovat, ráda Vám pomůžu.

Milí žáci,

připravila jsem si pro vás na následující týden několik úkolů. Budu moc ráda, když je v průběhu týdne postupně splníte a vypracujete. Jste již třeťáci, tak se snažte při plnění úkolů pracovat samostatně.

Ulehčíte tím práci rodičům, kteří mohou vaši práci jenom kontrolovat. Když se vám to povede, ráda vás ohodnotím. Pokud si s něčím nebudete vědět rady, můžete mě kontaktovat nebo poprosit o pomoc rodiče. Věřím, že to zvládnete. V úterý 13. 10. jsme si rozdali učebnice a pracovní sešity do 3. ročníku. Doma jste si je určitě pozorně prohlédli, co všechno se v tomto školním roce budeme učit. Nezapomene si je obalit, abychom se nám nezničily. Postupně s nimi začneme pracovat. Těším se na naši spolupráci.

S pozdravem tř. učitelka Michaela Rychnovská

Český jazyk: Mgr. Michaela Rychnovská, misaracak@seznam.cz

**Pracujeme nadále s učebnicí pro 2. ročník.** Ze 2. ročníku. již poznáme podstatná jména a slovesa. Co je napsáno nebo podtrženo barevně, píšeme barevně. Děkuji.

Zápis do školního sešitu (ŠS): nadpis barevně – Věta jednoduchá a souvětí.

- Mluvíme ve větných celcích (větách). Větný celek může tvořit jedna věta – věta jednoduchá. (VJ)

- Větný celek, který se skládá ze dvou nebo více vět – souvětí. (S)

- Počet vět poznáme podle počtu sloves.

Věty v souvětí bývají spojeny spojkami, před kterými se obvykle píše čárka. Před spojkou <u>a</u> se čárka většinou nepíše.
 Např.: Děti si vyšly do zahrady. VJ – 1 sloveso – vyšly si (podtrhneme tužkou vlnovkou)

Tam si hrály a povídaly. S – 2 slovesa – hrály si, povídaly (podtrhneme vlnovkou)

Učivo si procvičíme na cvičeních v učebnici:

ČJ – str. 143 cv. 1,2 – ústně

- str. 144 cv. 3, 4, 5 ústně
- str. 145 cv. 7 ústně

Čtení - Čítanka str. 16 - 20 přečíst, otázky k textům ústně

Anglický jazyk: Ing. Magdalena Nemeškalová, <u>zsjav.nem@seznam.cz</u>, AJ I. Bc. Petra Baťová, <u>skolabatova@seznam.cz</u>, AJ II.

AJ I: 1) Opište slovíčka lekcí 4 a 5 do sešitu VOCABULARY.

2) V pracovním sešitě vypracujte na straně 14 cvičení 1 a 2 a na straně 15 cvičení 4 a 5.

3) Opakujte si slovíčka lekce 3 (barvy) - přečtěte nahlas říkanku COLOURS, nechte se od rodičů vyzkoušet, zkuste si napsat cvičný test (nakreslete si barevné puntíky a vedle napište barvy slovy, zkontrolujte si podle sešitu ENGLISH). Prosím, aby rodiče zkontrolovali, že děti mají z minulého týdne opsaná slovíčka lekce 3 a vyplněnou stranu 11 v pracovním sešitě. V případě nejasností mě můžete kontaktovat na emailové adrese <u>zsjav.nem@seznam.cz</u> Děkuji a přeji mnoho sil. S pozdravem, M. Nemeškalová

Pozvánka do ZOOMu s Andym.

POZVÁNKA: English with Andy **3. A** - Colours, numbers 1-10, How are you? Čas: 20. 10. 2020 v 8:00 hodin Internetový odkaz:<u>https://us04web.zoom.us/j/74322978062?pwd=TVRtazV0d0J2bCt2dmNWZi85RkkrUT09</u> Meeting ID: 743 2297 8062 Passcode: k9Kkx0 Kdo se chce zúčastnit – dále je návod na stažení..

AJ II: 1) Opište slovíčka lekcí 4 a 5 do sešitu VOCABULARY.

2) V pracovním sešitě vypracujte na straně 14 cvičení 1 a 2 a na straně 15 cvičení 4 a 5.

3) Opakujte si slovíčka lekce 3 (barvy) - přečtěte nahlas říkanku COLOURS, nechte se od rodičů vyzkoušet, zkuste si napsat cvičný test (nakreslete si barevné puntíky a vedle napište barvy slovy, zkontrolujte si podle sešitu ENGLISH). Prosím, aby rodiče zkontrolovali, že děti mají z minulého týdne opsaná slovíčka lekce 3 a vyplněnou stranu 11 v pracovním sešitě. V případě nejasností mě můžete kontaktovat na emailové adrese <u>skolabatova@seznam.cz</u>

S pozdravem P. Baťová

#### Matematika: Mgr. Michaela Rychnovská, misaracak@seznam.cz

Milé děti, dle týdenního plánu jsme dokončili pracovní sešit do MA 2. díl. Umíme násobilku do 5. Zopakovali jsme si základní učivo geometrie ze 2. třídy. Dále již budeme pracovat v knize a **pracovním sešitu pro 3. ročník (PS MA**). <sup>(C)</sup> Určitě se už nemůžete dočkat, co nového se budeme učit. Kromě násobilky si zopakujeme také počítání do 20 a do 100. Až se uvidíme, budu zvědavá, jak vám to půjde. <sup>(C)</sup> Pojďme začít:

PS MA str. 3 cv. 1 – vybarvujeme dle zadání, ukazujeme si čísla na číselné ose

str. 3 cv. 2a), b) – dle zadání str. 3 cv. 3 a), b) – řešíme slovní úlohy, nezapomeneme nejdříve výpočet str. 3 cv. 4 – sčítáme, odčítáme str. 3 cv. 5 – porovnáváme.... str. 3 cv. 6 – výpočet, odpověď str. 3 cv. 7 – dobrovolný úkol str. 4 cv. 1 – 16 + 3 = 19 zk: 19 – 3 = 16 atd.. str. 4 cv. 2 : zápis: srnci ...........2 děti jednoduše nakreslí..... srny.............7 celkem........? výpočet: 2 + 7 = 9

odpověď: Celkem viděli 9 kusů zvěře.

Podobně postupujeme u dalších úloh- zápis, znázornění, výpočet, odpověď....

str. 4 cv. 3 – řešíme obdobně jako předchozí úlohu
str. 4 cv. 4 – děti mohou počítat samy, rodiče prosím o kontrolu, pokud někomu dělá potíže pamětné počítání, může si průběžné výpočty nadepsat a dále dopočítat zpaměti..
5
2+3+5=10
str. 4 cv. 5 - do školního sešitu
str. 5 cv. 1, 5, 6 – děti řeší samostatně
str. 5 cv. 2,3,4 – zápis, výpočet, odpověď
Dobrovolný úkol pro rychlíky: Pracovní list č. 1 (v příloze vzadu)

Člověk a jeho svět : Mgr. Michaela Rychnovská, misaracak@seznam.cz

Pracujeme s učebnicí a pracovním sešitem pro 2. ročník.

Učebnice str. 65 - Minulost, přítomnost, budoucnost

V učebnici si přečteme novou kapitolu a poté vypracujeme úkoly v pracovním sešitě. Pracovní sešit str. 71 cv. 1-3.

Pokračujeme v procvičování určování hodin. Po návratu do školy si napíšeme testík.

### Příloha – Pracovní list č. 1

| (37)     |                                      | 38)      | 39             | (40)     |
|----------|--------------------------------------|----------|----------------|----------|
| 2.2=     | -                                    | 4 . 4 =  | 3.3=           | 9.2=     |
| 8:4=     |                                      | 6.2=     | 10 . 3 =       | 40 : 5 = |
| 50 : 5 = | 0-0                                  | 16 : 2 = | 0:2=           | 32 : 4 = |
| 15 : 3 = | -                                    | 3 : 3 =  | 8.3=           | 9:3=     |
| 20 : 2 = | 28 : 6=                              | 40 : 4 = | 24 : 3 =       | 30 : 3 = |
| 12 : 4 = | -8 . 68                              | 4 : 2 =  | 10 . 5 =       | 27 : 3 = |
| 24:4=    | =a                                   | 18 : 2 = | 7 . 5 =        | 35 : 5 = |
| 28:4:    | -16 5-                               | 0.5=     | 0.2=           | 4 . 5 =  |
| 20:4:    | =                                    | 20 : 5 = | 1.4=           | 12 : 2 = |
| 21:3     | - 2 - 01                             | 40 : 5 = | 6 . 4 =        | 24 : 4 = |
| 36:4     | - 101                                | 6.5=     | 12 : 3 =       | 36 : 4 = |
| 5.2      | = 0                                  | 16 : 4 = | 9.5=           | 3.5=     |
| 0.4      | =8                                   | 7 . 4 =  | 10 . 5 =       | 0:3=     |
| 0:4      | = <u>9 : 80</u>                      | 4:4=     | 0.5=           | 4 . 3 =  |
| 0.3      | = <u>, - 21</u>                      | 8 . 2 =  | 45 : 5 =       | 14 : 2 = |
| 5:5      | = <u>a_ia_</u>                       | 18 : 3 = | 7.3=           | 4 . 2 =  |
| 9.3      | =80                                  | 7 . 2 =  | 2.5=           | 6.3=     |
| 15 : 5   | =8 : 05                              | 8.5=     | 10 . 4 =       | 28 : 4 = |
| 2.3      | =                                    | 6 : 2 =  | 6.3=           | 25 : 5 = |
| 30 : 5   | =1                                   | 5.4=     | 3 . 2 =        | 8 : 2 =  |
| 1.5      | =                                    | 9.4=     | 32 : 4 =       | 6 : 3 =  |
| 10 : 2   | =1                                   | 28 : 4 = | 5.3=           | 8.4=     |
| 2.4      | = <u>}_</u>                          | 10 . 2 = | 5.5=           | 3 . 4 =  |
|          | Maximální počet bodů pro sloupec: 23 |          | Dosaženo bodů: |          |
| (10)     |                                      |          |                |          |

# NÁVOD NA STAŽENÍ APLIKACE ZOOM

#### Vážení rodiče, milí žáci,

zde vám posílám návod, jak se zaregistrovat do aplikace Zoom, která nám zprostředkuje videokonferenci pro anglickou konverzaci. Tuto aplikaci můžete používat v počítači, tabletu nebo i v chytrém telefonu. Je však žádoucí, aby zařízení mělo kameru a mikrofon nebo pro lepší kvalitu zvukového přenosu můžete využít sluchátka s mikrofonem. Aplikace nám umožní účast na videokonferenci, pomůže nám při procvičování a opakování nebo vysvětlování učiva, také si můžeme povídat a vzájemně se uvidíme.

## Návod na přihlášení do aplikace Zoom na PC krok za krokem:

- 1) Do svého vyhledávače zadejte tuto adresu: <u>https://zoom.us/download</u>
  - pokud máte problém s angličtinou, můžete si stránku nastavit do češtiny, ale nemusíte se ničeho obávat, zaregistrujete se i v angličtině, neb vám napíši přesný návod, jak to udělat.
- 2) Jste tedy na stránce, která se jmenuje Download Center. Ihned pod tímto nápisem je napsána věta "Zoom ClientforMeetings". Pod touto větou naleznete velké modré tlačítko s nápisem Download. Na toto tlačítko kliknete a aplikace se vám automaticky stáhne do vašeho PC. Pro vaše větší pohodlí si aplikaci přetáhněte na plochu.
- Aplikace je definována modrou ikonou s bílou kamerou. Otevřete si ji. Pokud se vás váš PC zeptá, zdali může aplikace provádět změny ve vašem počítači, zaškrtněte NE. Aplikace se vám otevře.
- Nyní byste měli vidět malou bílou tabulku, ve které se nacházejí dvě tlačítka. Vy se zaměřte na tlačítko Join a Meeting. Rozklikněte si jej.
- 5) Zobrazí se vám další tabulka Join Meeting, první řádek bude prázdný. Ne však na dlouho, do prvního řádku zadáte jedinečný kód (Meeting ID), díky kterému se dostanete do mé třídy. Možná vám nepůjdou psát pomlčky, nebojte, nadefinují se samy. Dále je třeba doplnit heslo (passcode). Jakmile vyplníte, zviditelní se vám tlačítko Join, na které kliknete.
- 6) Zobrazí se vám "třída", pokud se ve správný čas přihlásíte. Čas setkání je stanoven na úterý v 8:00 hodin. Kód setkání a heslo bude zveřejněno v týdenním plánu. Pokud se do třídy přihlásíte a já tam nebudu, nebudete se do ní moci dostat.
- 7) Ke komunikaci je potřeba si **zapnout mikrofon a kameru**. Ty zapnete tak, že si myší najedete na jejich **ikony dole na obrazovce** a jednoduše na ně kliknete.

#### A to je vše, těším se na vaši spolupráci a společně strávené hodiny v naší "nové třídě".

S pozdravem učitelka angličtiny M. Nemeškalová

Video návod ve slovenštině krok za krokem: ZOOM